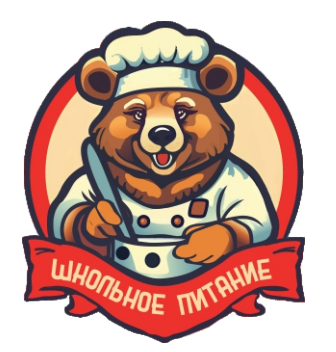

## Инструкция по пополнению лицевого счета в мобильном приложении

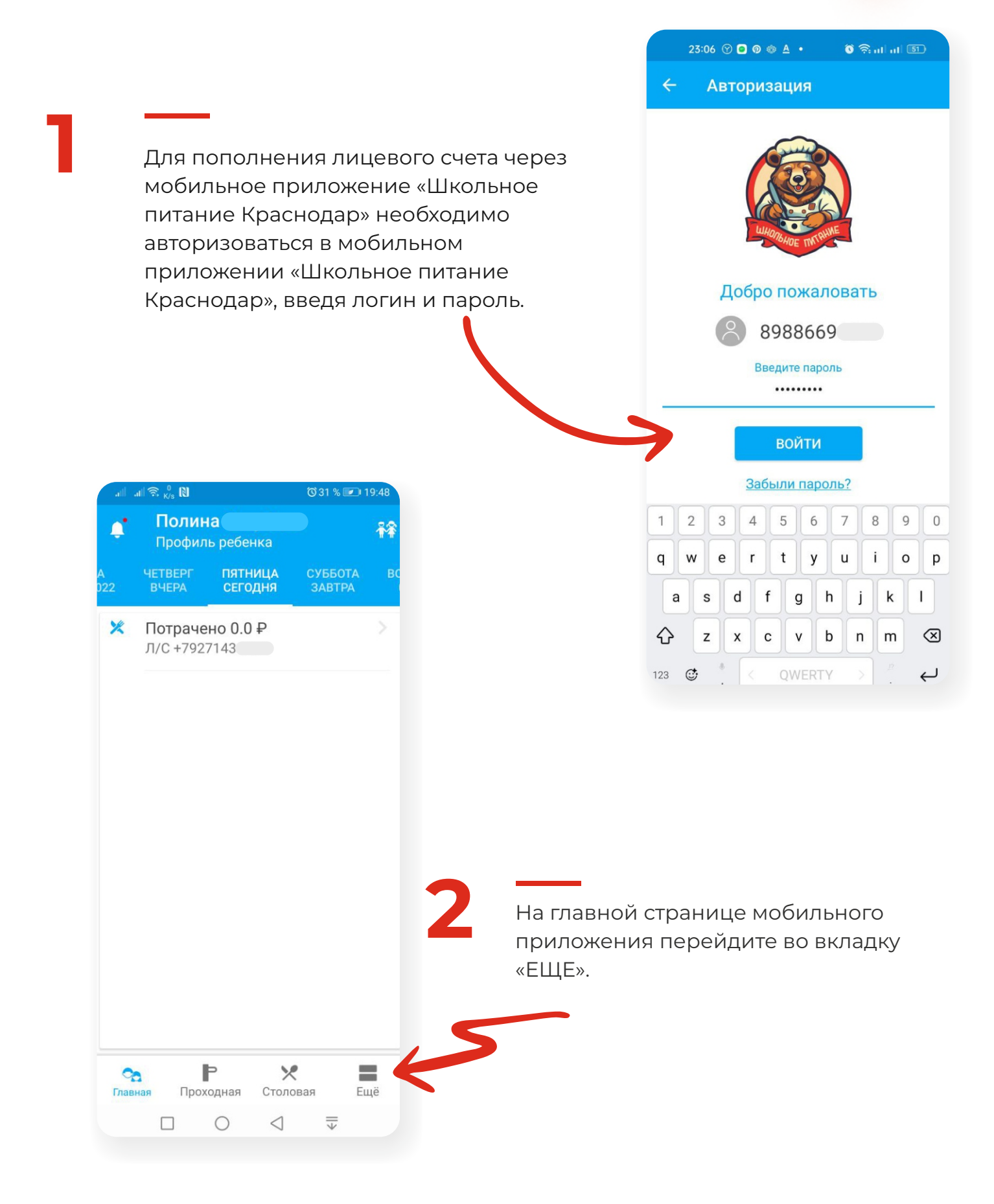

| Денис       Обат № 19.48         Денис       Денис         Мой профиль       Баланс моего счета: | В открывшейс<br>вкладку «Попс | я странице в<br>олнить счет и         | зыберет<br>1 переве        | е<br>сти». |
|--------------------------------------------------------------------------------------------------|-------------------------------|---------------------------------------|----------------------------|------------|
| 0.00₽ €                                                                                          | В разделе «По                 | полнение сч                           | іета»                      |            |
| Сооытия                                                                                          | выберите «Сче                 | ет детей за п                         | итание».                   |            |
| идентификаторы                                                                                   |                               |                                       |                            |            |
| Финансы                                                                                          |                               | 67                                    |                            |            |
| Тарифы                                                                                           |                               | all all ŝ <sup>9,7</sup> №            | ୖୖଔ 31                     | % 💌 19:48  |
| Р Пополнить счет и перевести                                                                     |                               | <ul> <li>Пополнение счета</li> </ul>  |                            |            |
| 🔅 Настройки                                                                                      |                               | пополнить                             | ПЕРЕВ                      | оды        |
| Родительский контроль                                                                            |                               | ополнить счет                         |                            |            |
| 🕛 Выход                                                                                          |                               | Счет детей за п                       | итание                     | >          |
|                                                                                                  |                               | <ul> <li></li></ul>                   |                            |            |
|                                                                                                  | сумму<br>ілатить».            | Введите су<br>платежа<br>Пополнение с | <b>мму</b><br>чета за услу | уги        |
| .all 🚓 👸 🕅 Õ 31 % 💌 19:48                                                                        |                               | othi                                  |                            |            |
| <ul> <li>Пополнение счета</li> </ul>                                                             | `                             | UTM                                   | CHA OUMA                   | ИТЬ        |
| пополнить переводы                                                                               |                               |                                       |                            |            |
| Введите сумму                                                                                    |                               |                                       |                            |            |
|                                                                                                  | Ŧ                             | #₽&                                   | 1 2                        | 3 ?        |
| питание Полина Голубева (₽)                                                                      |                               | <u>a</u> ( ) = +                      | 4 5                        | 6 !        |
| 100                                                                                              | {8                            | &= ' : % /                            | 7 8                        | 9 🗵        |
| ОТМЕНА ОПЛАТИТЬ                                                                                  |                               |                                       | 0                          | ~          |
|                                                                                                  | a                             |                                       | , 0                        | . v-       |
|                                                                                                  | a                             |                                       | √ 5                        | · •        |

Далее, в открывшемся окне, нажмите кнопку «Пополнить». Введите данные банковской карты, после чего на ваш телефон будет отправлено СМС с кодом, который необходимо ввести в открывшемся окошке. После введения правильного кода платеж будет обработан.

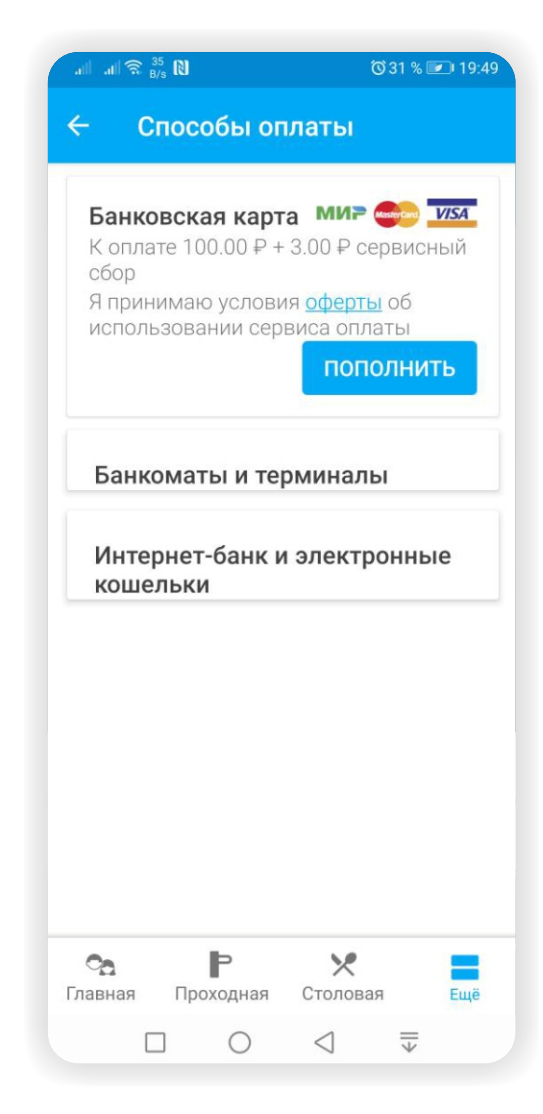

## **Bcë!**

Проверьте зачисление денежных средств в личном кабинете на сайте kombinatkrd.ru или в мобильном приложении.